## 微笑みの国を歩いて、走って、旅気分! Virtual Fun Run in Thailand! 参加予約手順案内

①画面右側をスクロールダウンし、【ツアーの説明】下段【続きを見る】をクリックし記載内容を確認

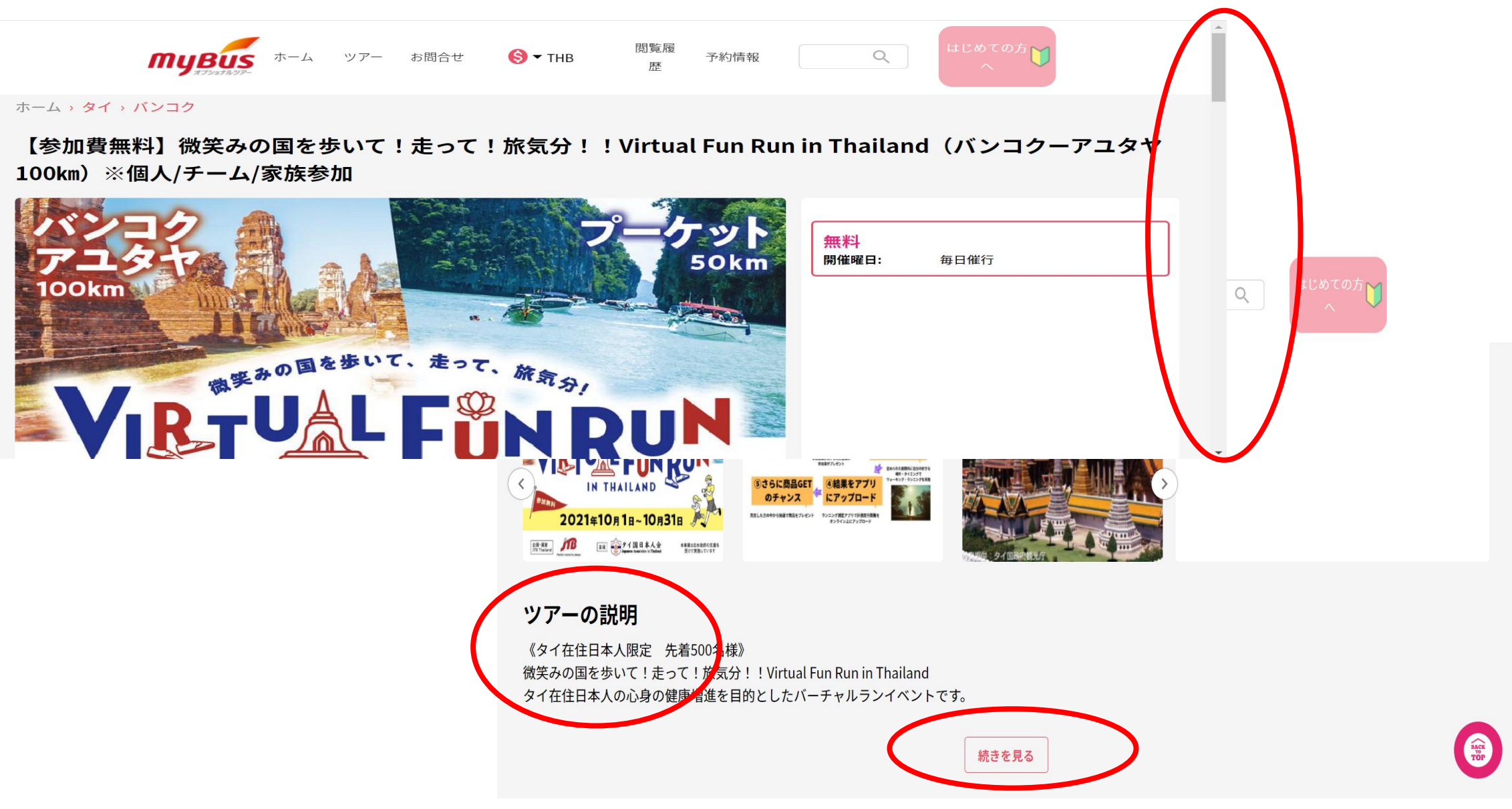

②更にスクロールダウンし、【ツアーの説明】の下段【プラン詳細】をクリック。

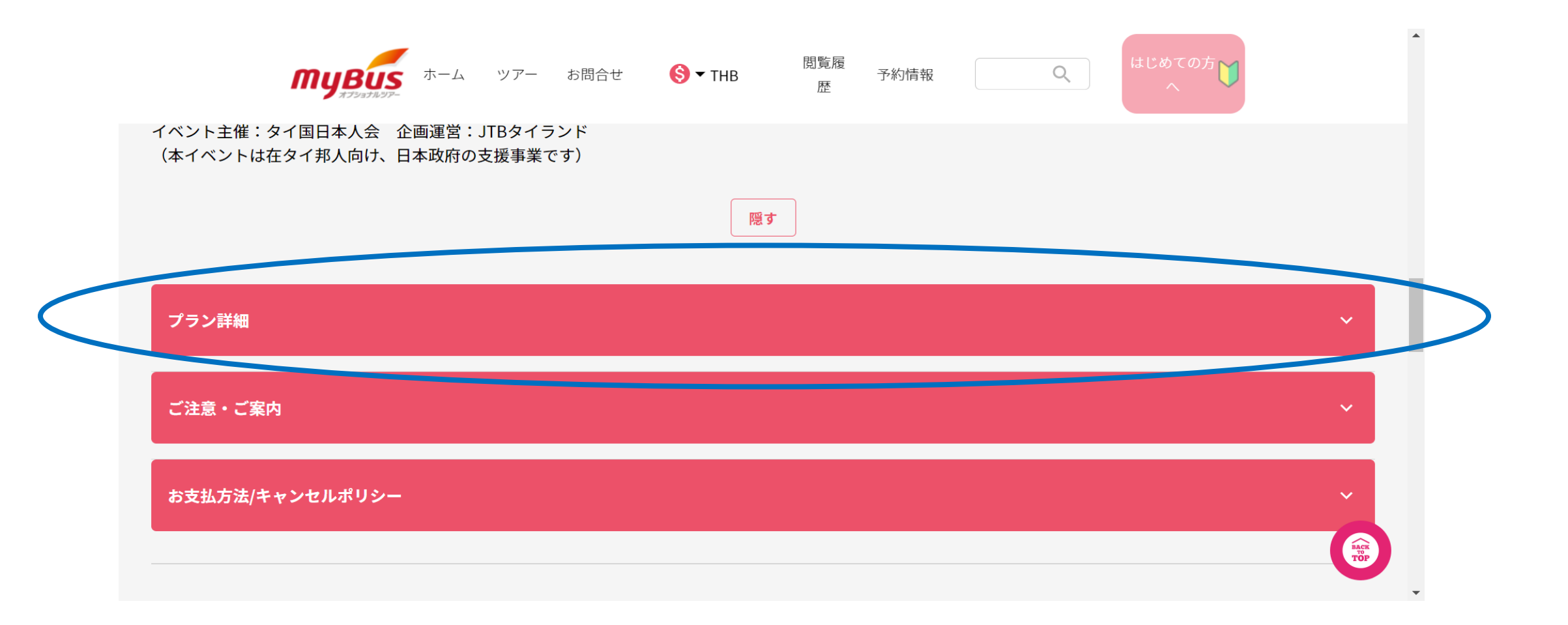

#### ③【プラン詳細】をクリックすると、下段の図の通り表示されます。【予約する】をクリック。

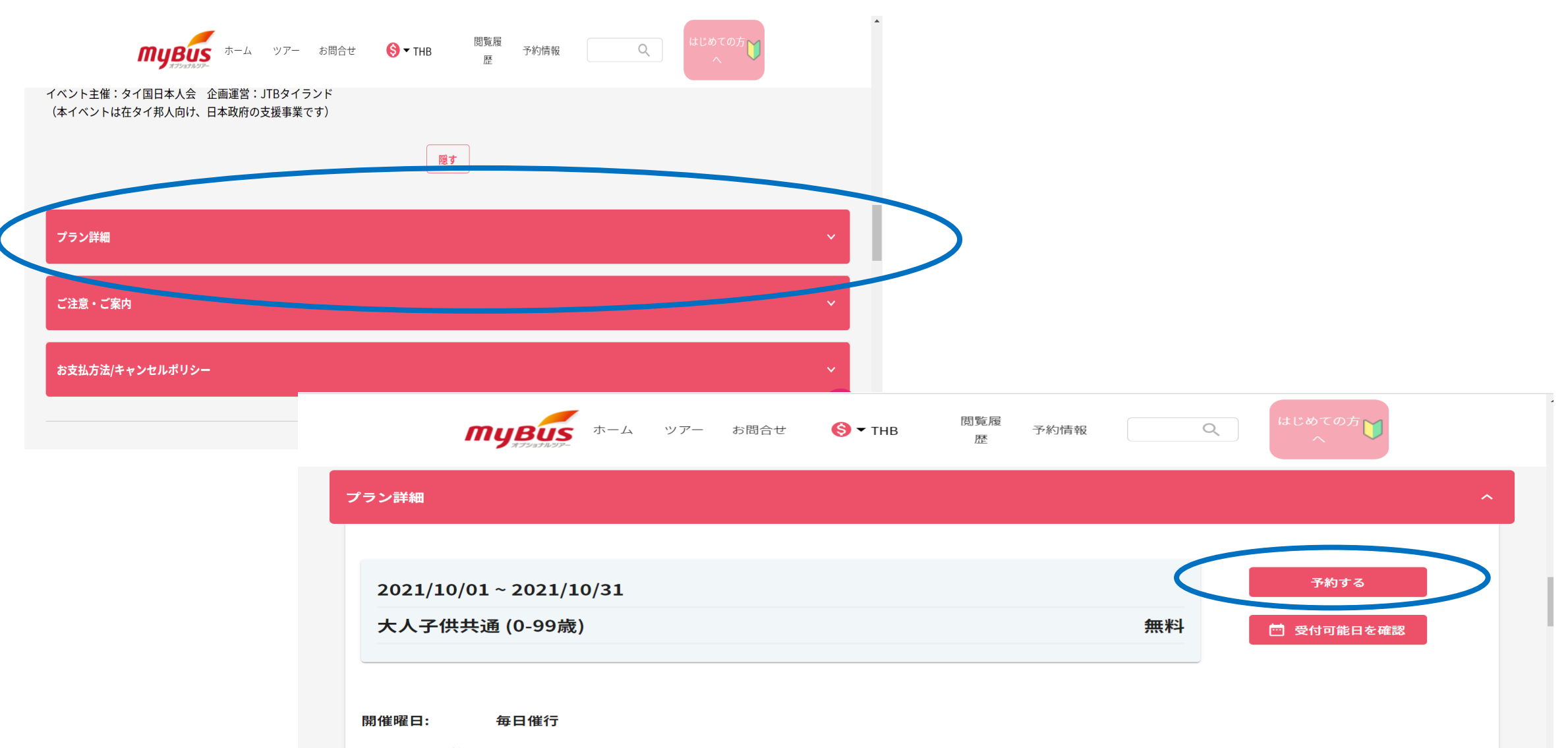

ピックアップ場所:

④カレンダーが表示されます。2021年10月のカレンダーに移動し、【10月1日】をクリック。

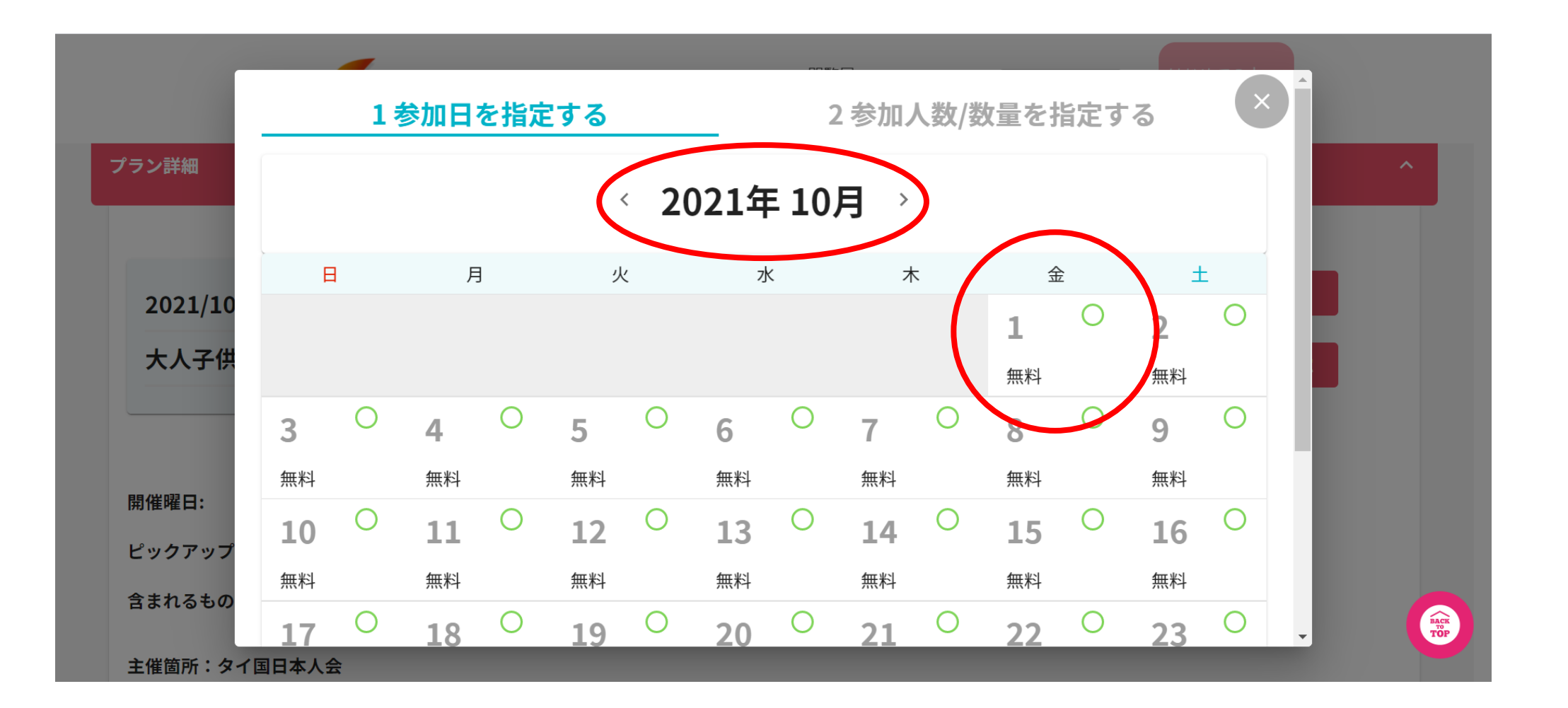

⑤参加人数を選択(最大5名まで)し、【予約手続きへ進む】をクリック。

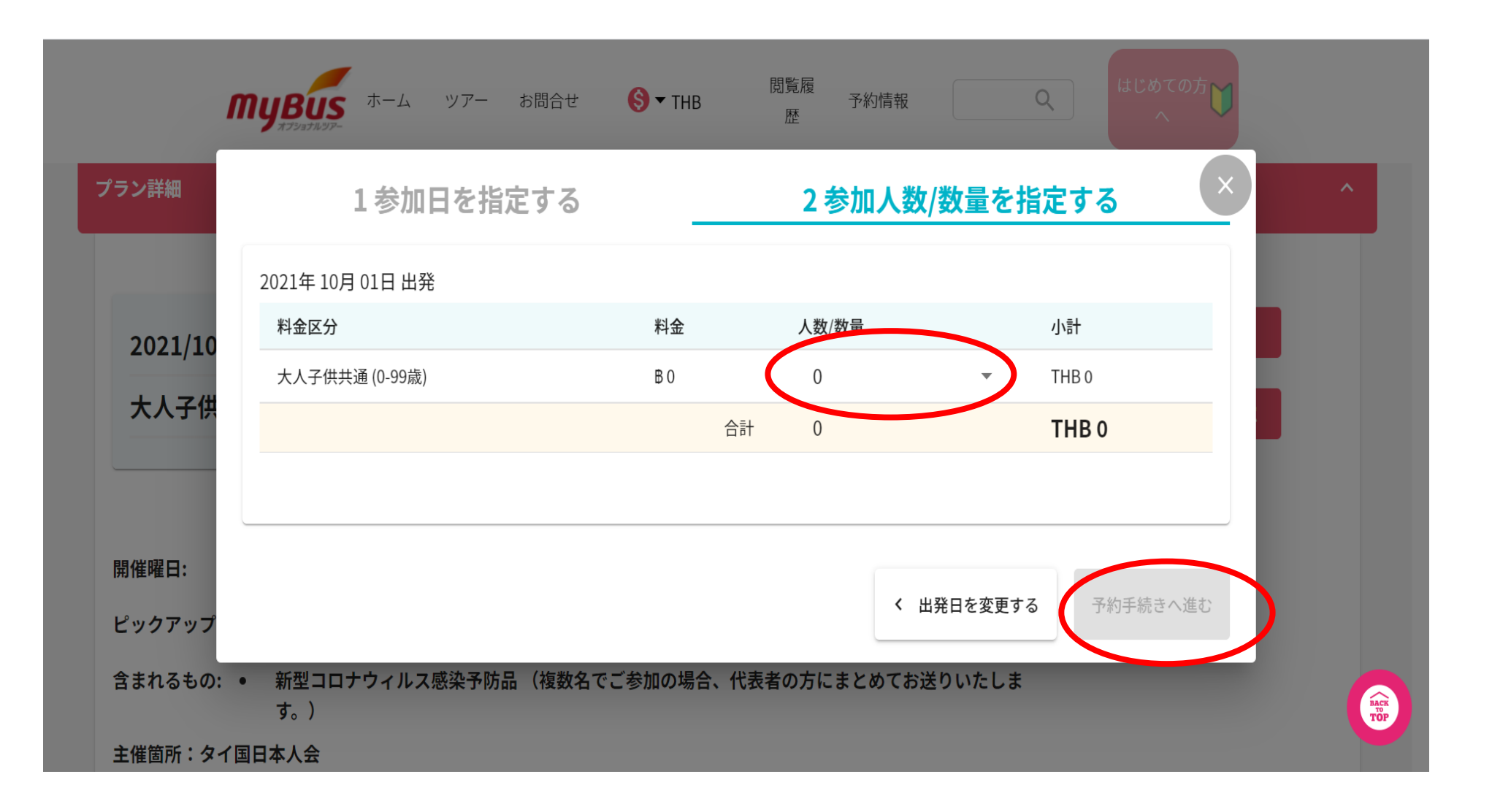

⑥予約情報入力画面に移ります。スクロールダウンして参加登録に必要な事項を入力。

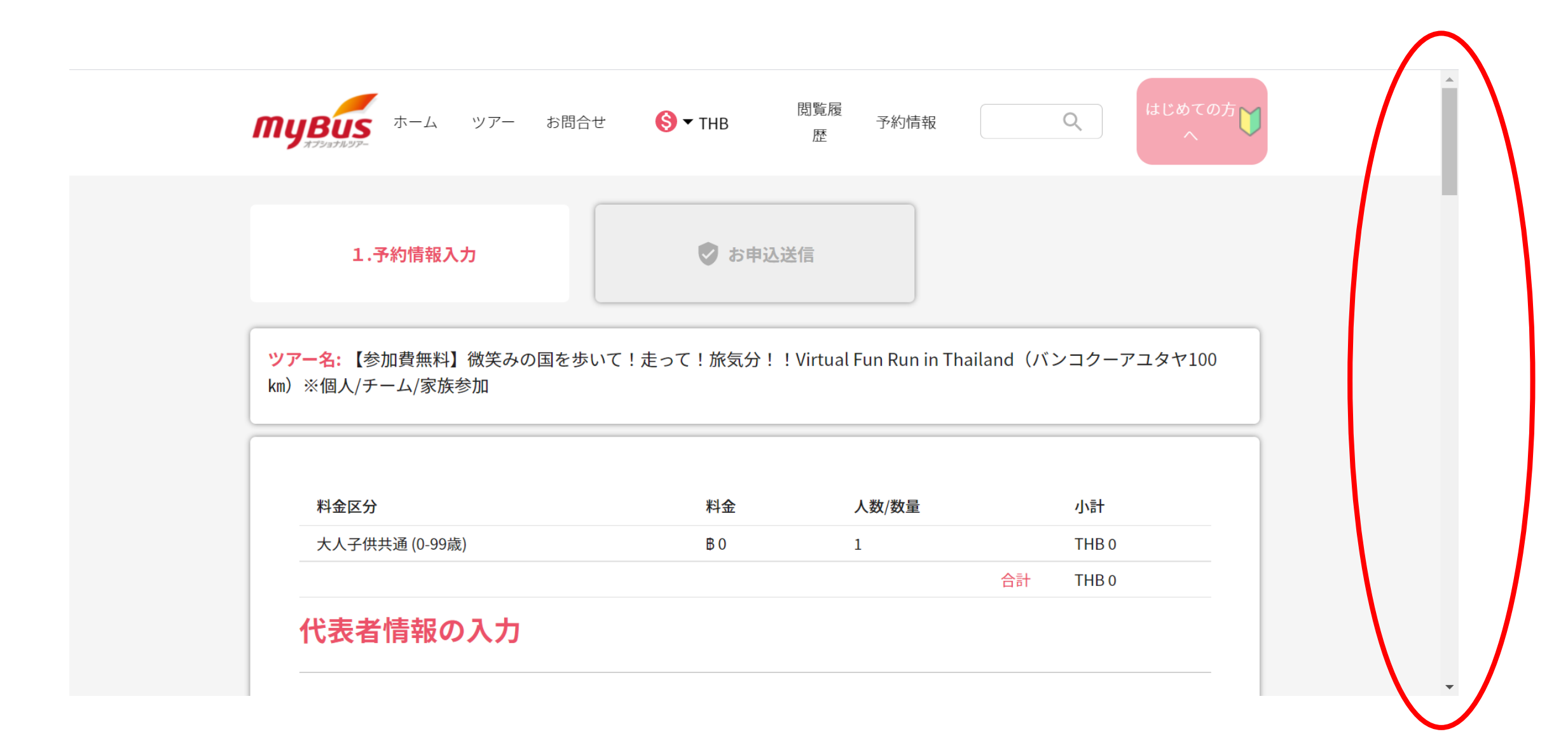

### ⑦予約情報入力画面。スクロールダウンして【代表者情報の入力】各欄に必要事項の入力。

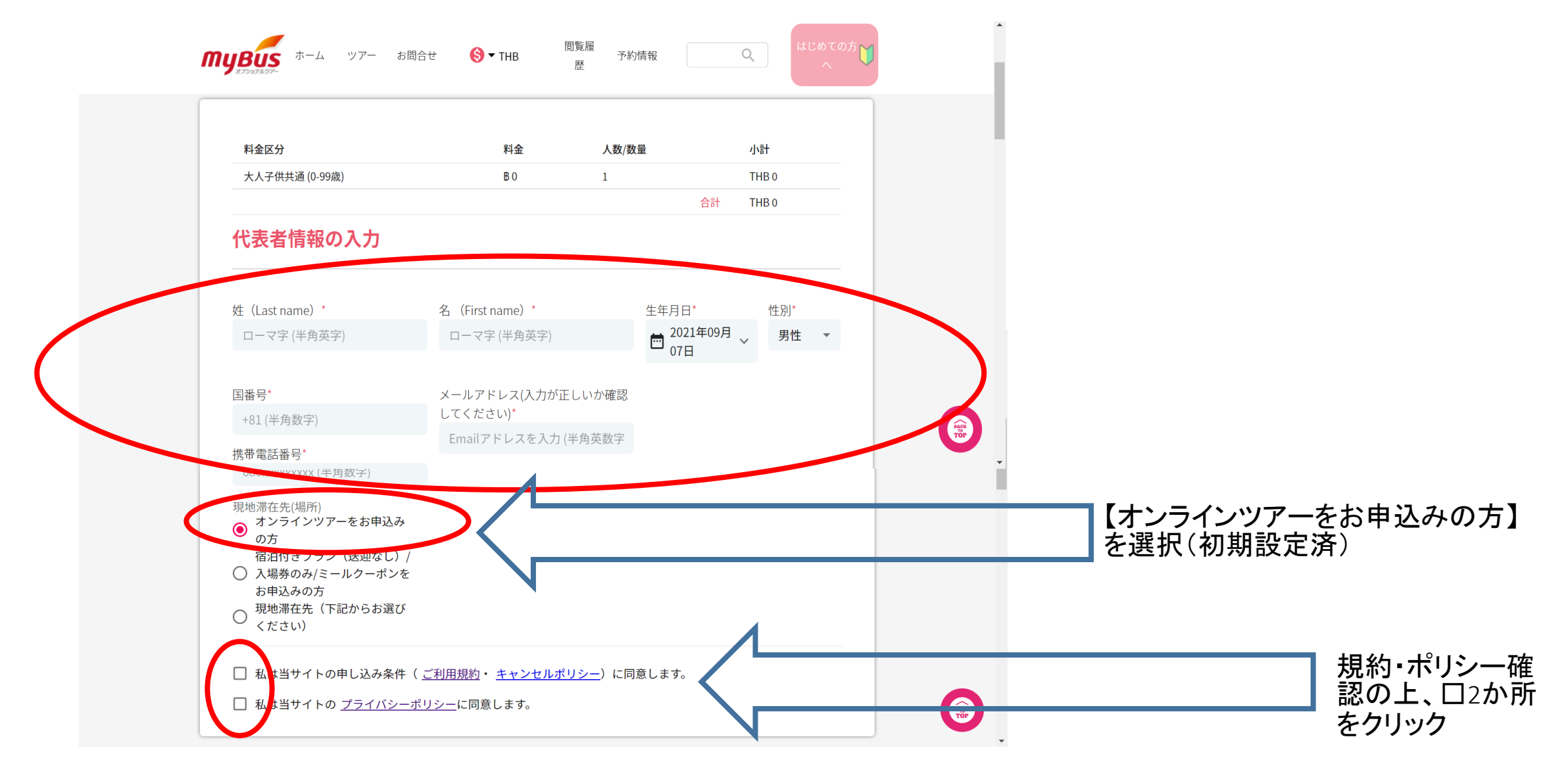

## ⑧予約情報画面。スクロールダウンして【予約に必要な情報:】必須事項を入力。

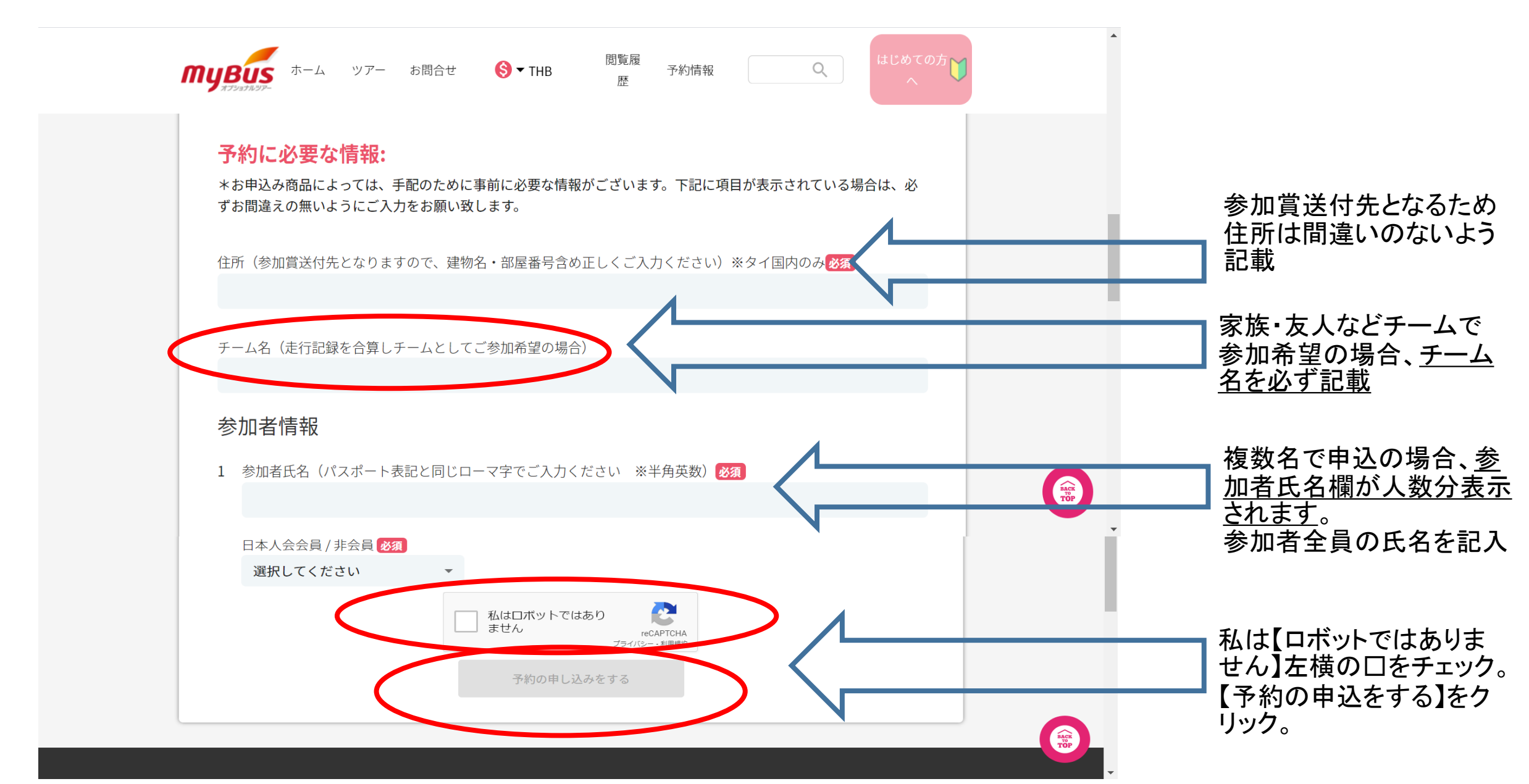

#### ⑨予約完了画面。この画面表示で予約作業は終了。 具体的なイベント参加方法は、9月20日以降にVirtual Fun Run事務局よりメールにてご案内します。

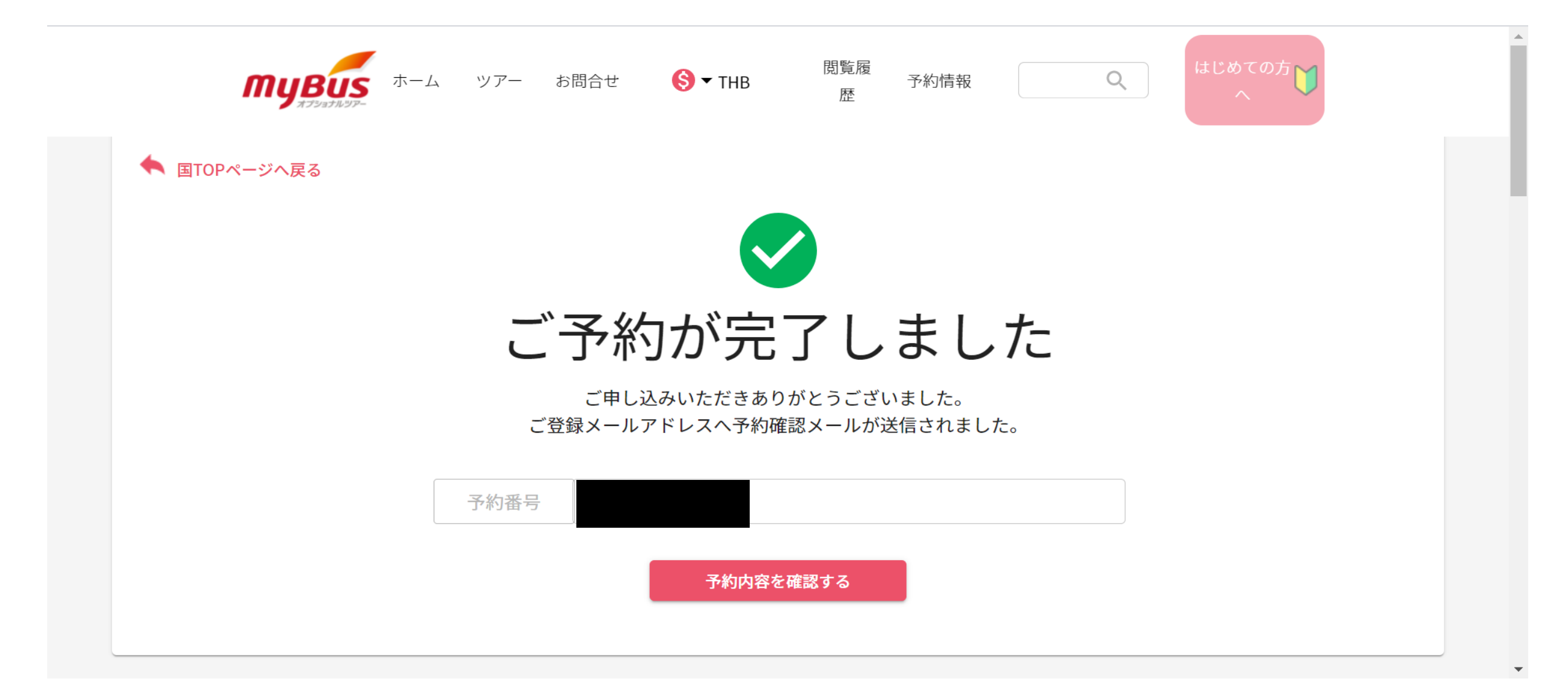

# お問い合わせ先 (Virtual Fun Run 事務局)

在宅勤務のため、Eメールでの連絡をお願い致します。

- Eメール: VRjimukyoku.th@jtbap.com
- 担当:村山、竹下、杉野
- 営業時間:平日9:00~17:30
- 定休日:土曜日•日曜日•祝祭日